成功制作<u>电脑店</u>pe系统<u>u盘</u>

之后,就可以通过设置U盘优先启动,

进入电脑店

pe系统使用里面的功能,比如重装系统、修改开机密码等等。默认情况下电脑开机 之后,是自动进入操作系统的,就是windows系统(win7/win10等)、Linux系统 等。所以想要开机之后启动电脑店U盘<u>启动盘</u> pe系统菜单,还是需要经过一系列设置的。

有两种方式让电脑去读取我们的U盘进行启动。

方式一:

第一种是直接按快捷键选择启动方式,不同机型的快捷键也是不一样的,省的大家去搜了,我这里附一张快捷键大全的表:

Boot mode is set to: Legacy USB Storage Device Hard Drive NetWork Mac OS X Windows Boot Manager UEFI: KingstonDataTraveler 2.0PMAP UEFI: KingstonDataTraveler 2.0PMAP

第二种方式就相对麻烦些,需要进入到bios里面去设置,大家在第一种方式无效的 情况下在选择用第二张方式吧!

方式二:

大家就需要按另一个快捷键进入bios设置,一般会是F2或者DEL键,无效的话大家就根据自己的机型百度查一下就行。

进入bios设置后,在boot列表中的set boot priority(不同机型显示的可能会不一样)把带有USB标志的选项调到第一去就行,然后F10保存一下,再次开启电脑就会自动用U盘启动。

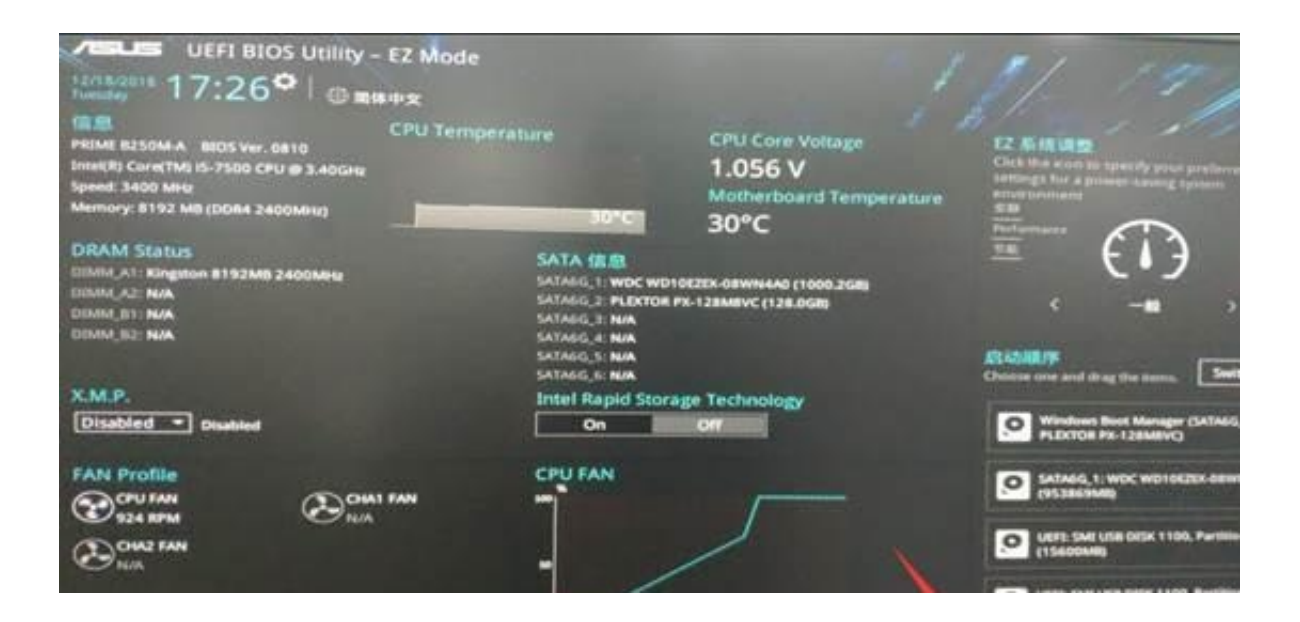

在U盘启动项选择好后,通过上述不同的方式,都会进入到下面这个PE选择界面

|        |               | 智能快速                                                                                   | 速装机                                                                                                    | PE版           |                |    |                                                                                                    |                                                                                                    |
|--------|---------------|----------------------------------------------------------------------------------------|----------------------------------------------------------------------------------------------------|---------------|----------------|----|----------------------------------------------------------------------------------------------------|----------------------------------------------------------------------------------------------------|
| Raffer |               | 当自己们大力                                                                                 | 田ぞうかい                                                                                                    | PERR          |                |    |                                                                                                    |                                                                                                    |
| яалея  |               |                                                                                        |                                                                                                    |               |                |    |                                                                                                    |                                                                                                    |
|        |               |                                                                                        |                                                                                                    |               | +7.3.28.08     | 17 |                                                                                                    |                                                                                                    |
| •      | \$P\$\$\$\$\$ | 0 04                                                                                   | 6-1) 系(代(B)                                                                                                    | 影響下翻          | 0)             |    |                                                                                                    |                                                                                                    |
| RANNA  | 2.15          |                                                                                        |                                                                                                    |               |                |    |                                                                                                    |                                                                                                    |
| P.WON  | 7.GHO         |                                                                                        |                                                                                                    | -             | 17开(F)         |    |                                                                                                    |                                                                                                    |
|        | -             |                                                                                        |                                                                                                    | an allow and  | -              |    |                                                                                                    |                                                                                                    |
| 20 C   | 1:1           | 6.67                                                                                   | 2月集代<br>07                                                                                                    | 0 bytes       | 息大小<br>25.0 GB |    |                                                                                                    |                                                                                                    |
| . Dt   | 12            | \$217                                                                                  | NTES                                                                                                    | 83.4 GB       | 86.8 G8        |    |                                                                                                    |                                                                                                    |
| ~ 1    | 2:1           |                                                                                        | NTES                                                                                                    | 100.3 GB      | 132.0 68       |    |                                                                                                    |                                                                                                    |
| 10 B   | 2.2           |                                                                                        | NTFS                                                                                                    | 107.0 GB      | 133.1 68       |    |                                                                                                    |                                                                                                    |
|        |               | * 538.667<br>#838.66295 ;<br>JWWNZ.GHO<br>20 12<br>20 12<br>2 2 21<br>2 7 22<br>2 6 23 | * #288.86(R) 0.4<br>#近期後載文件:<br> XWN7.6H0<br>金符 件句 包括<br>金 C 1:1<br>- D: 1:2 12(R)<br>- D: 1:2 12(R)<br>- D: 1:2 (R)<br>- D: 1:2 (R)<br>- D: 1 | ** #288.66(N) |                |    | * 6298.646(R) 2 単位配体(B) 2 単位配体(B)<br>単位配体(D)<br>単位配体(D)<br>単位(D)<br>単位(D) | * #2月秋時(R) ○ 福祉 秋時(B)   秋田 FB(O)<br>株式福祉者文は:<br>//WINZ.GHO / 月刊<br>〇 日 1:2 12:4 NTF5 83.4 GB 86.8 GB<br>○ 1:1 07:0 GB 113.0 GB<br>○ 2:3 約5%100 NTF5 77.0 GB 100.3 GB |